#### Introduksjon til IBM SPSS Statistics 20

av Stian Lydersen

#### NTNU

Revidert 13 aug 2012

 $http://folk.ntnu.no/slyderse/medstat/SPSS/Introduksjon\_SPSS.pdf$ 

http://folk.ntnu.no/slyderse/medstat/SPSS/Introduction\_SPSS.pdf

#### Mål:

Deltakerne skal få innblikk i

- Oppretting av datafil. Innlesing eller inntasting av data. Redigering.
- Presentasjon av data deskriptiv statistikk. Tabeller og grafer.

2

• Enkle analyser av data

#### Noen statistikk-programpakker

• Generelle:

- R<sup>0)</sup>, SAS, Stata<sup>2)</sup>,
- SPSS<sup>1)</sup>, MINITAB<sup>1)</sup>, Statistica
- Spesielle:
  - SamplePower<sup>1)</sup>, Amos<sup>1)</sup>, LISREL, M-plus, StatXact, LogXact
- Grafikk:
- SigmaPlot1)
- Regneark:
- Excel<sup>1)</sup>

<sup>0)</sup> Gratis fra nettet, <sup>1)</sup> NTNU-lisens, <sup>2)</sup> lisens ved DMF

#### SPSS

- Generell statistikk-programpakke
- Enkel å bruke
- Enkel innlegging, strukturering og redigering av datafil
- Mye output
- Vanskelig syntax struktur
- Begrenset metodedokumentasjon
- Begrenset på avanserte / spesielle metoder
- "dominerende" innen medisin i Norge.

#### Litteratur

- Kinear & Gray: "IBM SPSS Statistics 19 Made Simple", 2011
- Bowers, David: "Medical Statistics from Scratch. An Introduction for Health Professionals" 2nd ed, Wiley, 2008. ISBN 978-0-470-51301-9.

## Dokumentasjon fra SPSS Inc. Statistics Base / Regression / Advanced Models / Categories / Conjoint / Exact Tests / Missing Values / Bootstrapping / samt mange flere http://download.spss.no/SPSS\_Statistics\_19\_Doc\_en.zip Noen finnes også i bokform Help -> Topics Help -> Algorithms: Teknisk beskrivelse / definisjoner av metoder

#### Filtyper

- Datafil (\*.sav)
- Viewer-fil (\*.spv)
- Syntax-fil (\*.sps)
- ... og noen andre mindre brukte

#### Flytting av filer mellom SPSS-versjoner

- Datafil:
  - Små format-endringer. Går vanligvis bra
- Viewer fil:
  - Kan være vanskelig eller umulig
  - Viktige resultater bør lagres som syntax og/eller pdf fil
- Syntax-fil:
  - Går vanligvis bra

## Struktur for datafil: Cases, variable og verdier

• Case:

- Eks: Person
- Variable:
  - Eks: identifikasjonsnr, alder, høyde, kjønn
- Verdier:
  - Eks: 205, 45, 178,2, "kvinne"

# Repeterte målinger - 2 alternative format:

- 1. Hver pasient som case ("wide format")
- 2. Hvert måletidspunkt for hver pasient som case ("long format")

10

12

• Svitsje mellom format 1 og 2 vha Data editor -> data -> Restructure

#### Vinduer

- Data Editor:
  - Data View
  - Variable View
- Viewer
- Syntax Editor
- ... og noen andre mindre brukte

11

#### Variable view - 1

- Name:
  - Inntil 64 tegn (bokstaver, tall, @, #, \_,\$, ...)
  - start med bokstav
  - ingen mellomrom, ingen \*, ?, !, ...
  - Bokstavene æ, ø, å frarådes.
  - Ikke "and", "or", "not", ...
- Type: Numeric, date, string, etc
- Width (på datafil), særlig aktuelt ved "string"

#### Variable view - 2

- Decimals (på skjerm/utskrift)
- Label: Inntil 120 tegn, alle tegn tillatt
- Values: F.eks 1 = mann, 2 = kvinne
- Missing: F.eks 98 = ble ikke spurt, 99=ikke besvart
- Column (på skjerm/utskrift)
- Align
- Measure: Scale, Ordinal, Nominal
- Role: Input, Target, Both, None, Partition, Split

#### Missing:

- "System missing" ingen innlest verdi. Enklest og nesten alltid OK! (Ikke for variabel type "string")
- Brukerdefinert missing:
  - Kan skille mellom årsaker til missing
  - Kan skille mellom missing og glemt å legge inn tall

14

16

 Kan få problemer ved lagring i andre format enn SPSS

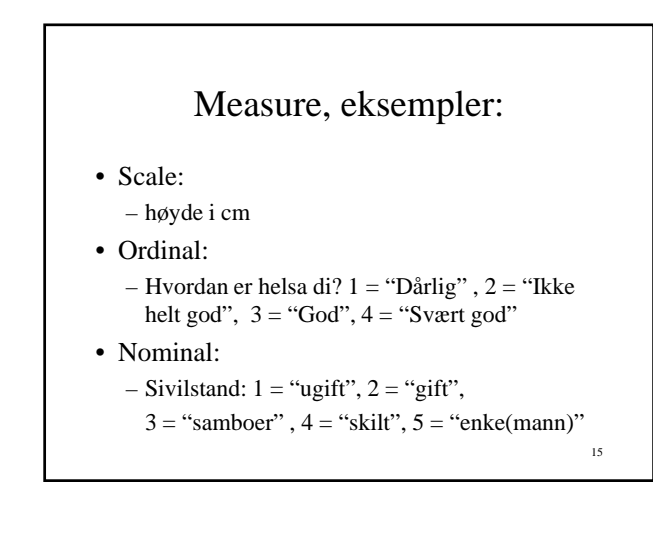

## Tid mellom to datoer

- Transform -> Date and Time Wizard -> Calculate with dates and times
  - Default: Gir tid rundet av ned (trunkert) til f.eks antall hele år
- Anbefalt: Du kan velge å beholde desimaltall

#### Beregning av nye variable

17

- Eksempel: Kroppsmasseindeks
- BMI=(vekt i kg)/(høyde i meter)<sup>2</sup>
- Transform -> Compute variable

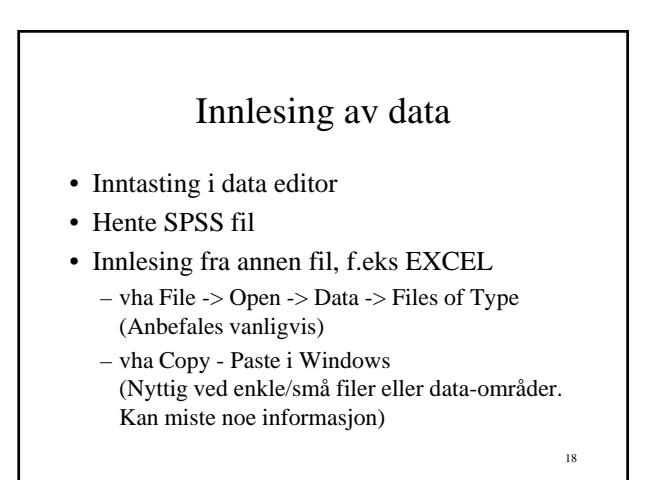

#### Deskriptiv statistikk - tabeller

- En skalavariabel (eller kategorisk variabel): - Descriptive statistics -> Descriptives
- En kategorisk variabel:
  - Descriptive statistics -> Frequencies
- To kategoriske variable: - Descriptive statistics -> Crosstabs

- Deskriptiv statistikk tabeller (forts)
- En skalavariabel og en kategorisk variabel: - Compare means -> Means
- · To skalavariable:
  - Kategoriser den ene variabelen
  - alternativt: enkel lineær regresjon

## Feilsøking og feilretting

- Descriptive statistics
  - Frequencies, Descriptives, Crosstabs
- Oppretting av funne feil:
  - Finn feilen(e):
    - Edit Find (I Data Editor Data View), eller
    - Data -> Sort cases
  - Rett opp eller slett feil verdier

#### 21

19

#### Kopiering av tabeller / grafer til Word, Excel eller Power Point:

- I SPSS: - Rediger ferdig objektet (tabellen/ grafen)
  - Edit -> Copy
- I Word:
  - Sett markøren på rett sted
  - Edit -> Paste special -> (velg et passende format)
- I Excel (tabell)
  - Sett markøren på rett sted - Edit -> Paste

20

## Hypotesetesting

- Sett opp nullhypotese og alternativ hypotese. Eksempel:
  - H<sub>0</sub>: Forventet respons er lik i gruppene
  - H<sub>1</sub>: Forventet respons er forskjellig
- P-verdien (signifikanssannsynlighet, sig.) er sannsynligheten for å få de observerte verdier eller noe mer ekstremt, gitt at H<sub>0</sub> er sann.
- Forkast H<sub>0</sub> hvis p-verdi er mindre enn signifikansnivå (f.eks 0.05 eller 0.01)

23

## Valg av statistisk testmetode. • Enkelte tester forutsetter en bestemt modell. - Eksempel: T-test forutsetter at data er (tilnærmet) normalfordelt • Ikke-parametriske tester er mer fleksible - Eksempel: Sammenlikning av to medianer: Nonparamteric tests > 2 independent groups (Mann-Whitney) 24

#### Eksakt versus asymptotisk

- Eksakt:
  - -0.215 \* 0.529 = 0.113735
- Tilnærmet:
  - $\ 0.215^* \ 0.529 \approx 0.2 \ ^* \ 0.5 = 0.1$
- Asymptotisk betyr tilnærmet, med bedre tilnærming jo større n

- Beregning av p-verdier i SPSS:
- Asymptotiske og eksakte metoder finnes i – Crosstabs
  - Nonparametrics (Wilcoxon-Mann-Whitney, Kruskall-Wallis m.fl.)
- Asymptotisk er default
- Bør velge eksakt ved små datasett
- Eksakt er for tidkrevende eller umulig ved store datasett

26

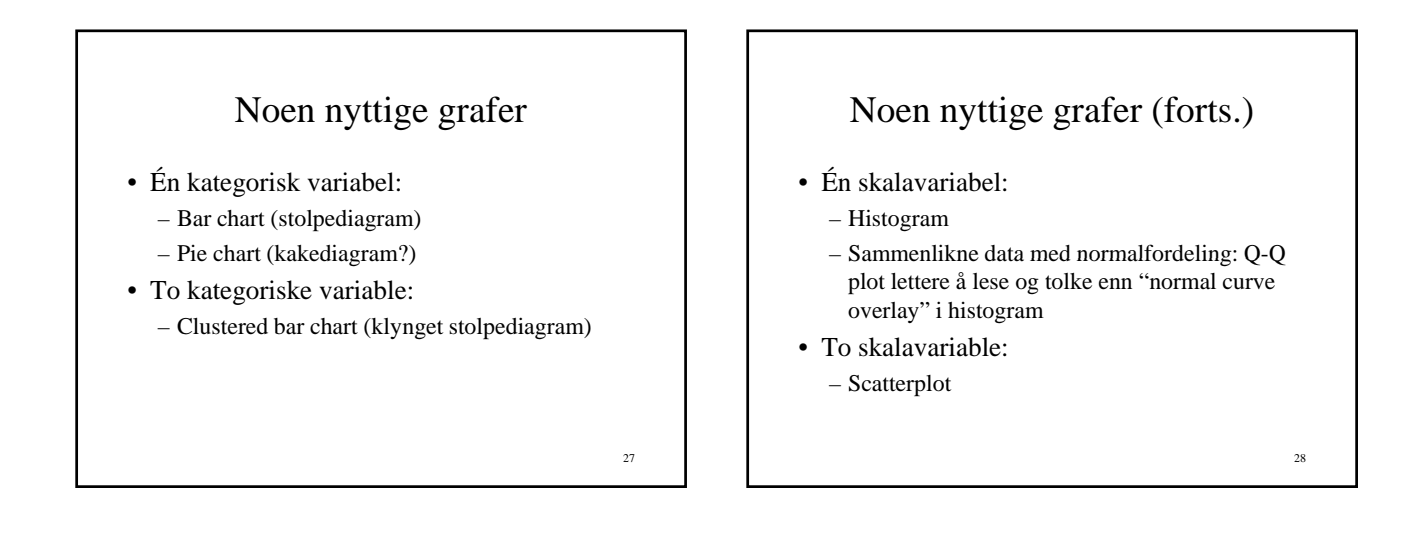

25

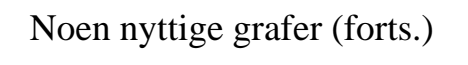

- Én skalavariabel og én kategorisk variabel (sammenlikne skalavariabelen i to eller flere grupper):
  - Dot plot eller scatter plot (ved "få" observasjoner)
  - Box plot (ved "mange" observasjoner)

29

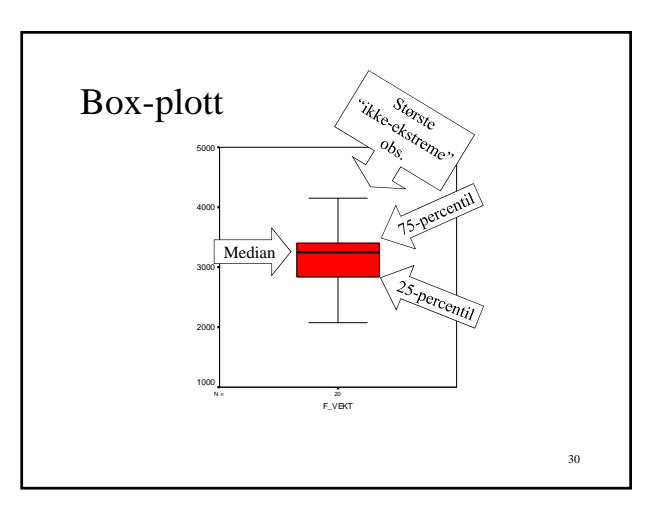